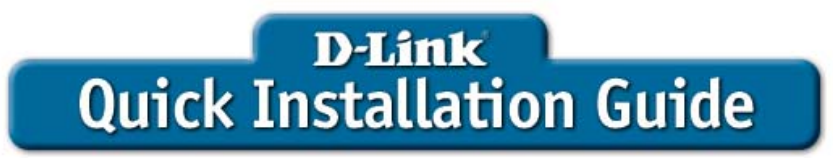

This product can be used with: Windows XP, Windows Me, Windows 2000, and Windows 98SE

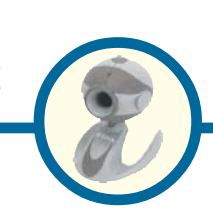

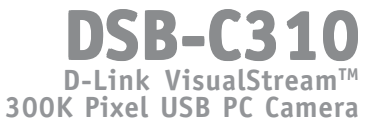

## **Before You Begin**

You must have at least the following:

- Windows XP/Me/2000/98Second Edition
- One available USB Port
- CD-ROM Drive

## **Check Your Package Contents**

These are the items included with your purchase: If any of the below items are missing, please contact your reseller.

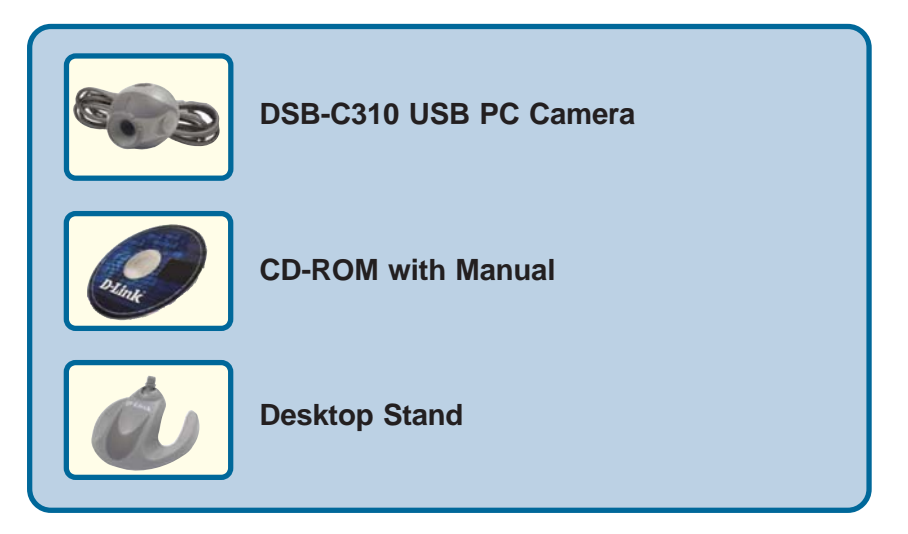

©2003 D-Link Systems, Inc. All rights reserved. Trademarks or registered trademarks are the property of their respective holders. Software and specifications subject to change without notice. DSB-C110.07212004

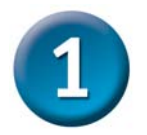

# **Installing the Drivers**

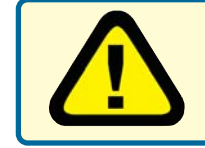

Run the Driver CD before you install the DSB-C310 PC Camera. The Driver CD contains an installation program that simplifies your installation process.

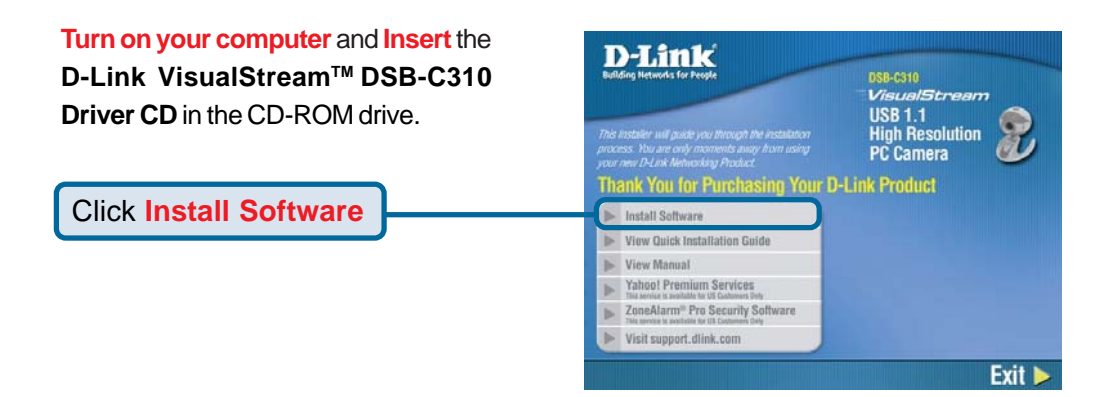

If the Autorun screen does not automatically start, click on **Start** > **Run**, type in **D:\Autorun.exe** and click **OK**. "**D**" represents the letter of your CD-ROM drive. Replace it if your CD-ROM drive is assigned a different letter.

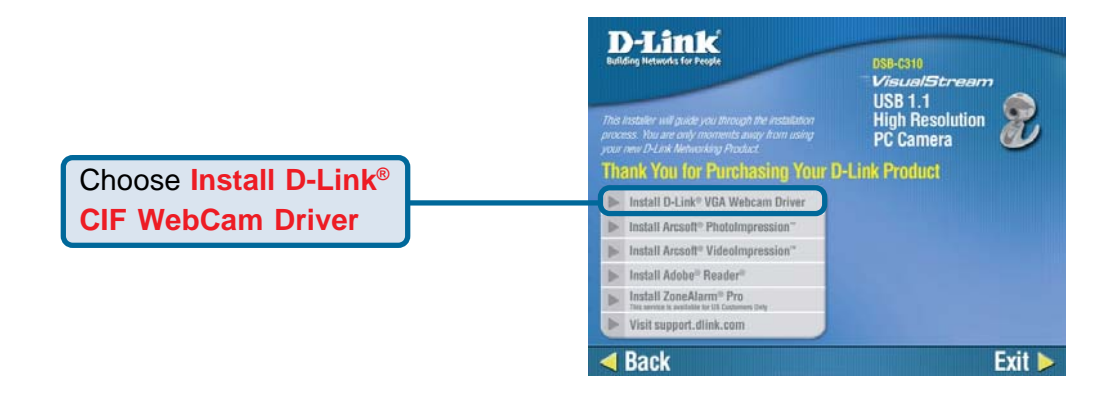

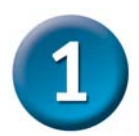

## Installing the Drivers (continued)

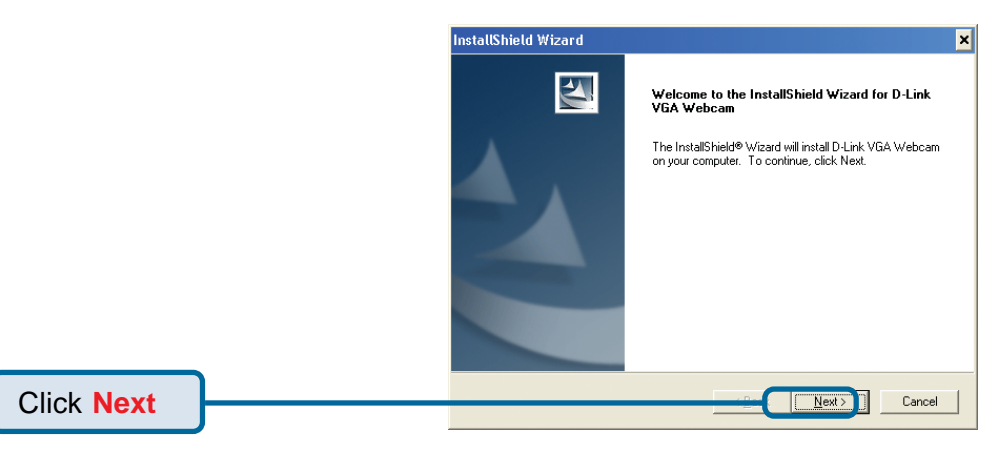

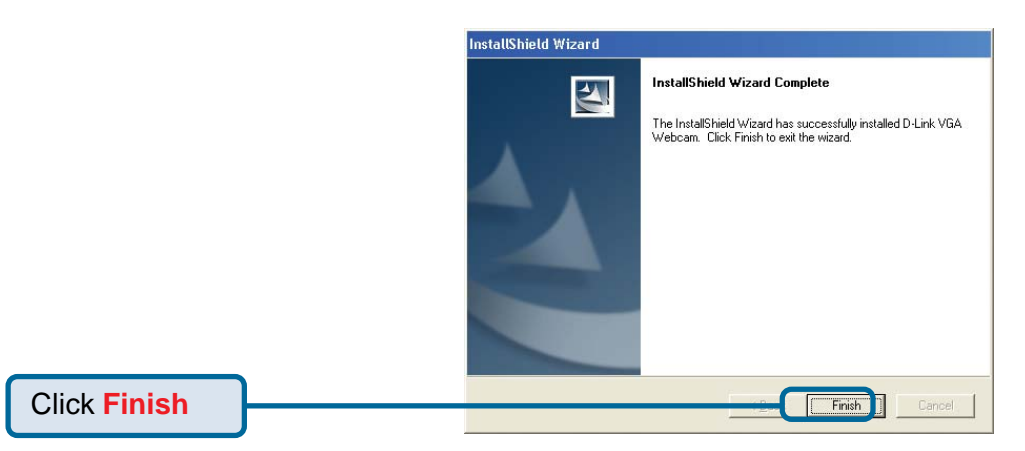

Windows begins copying the necessary files onto your computer. If Windows asks you to supply the original Windows CD-ROM, insert the CD and direct Windows to the proper location (Such as **D:\WIN98** where "D" is your CD-ROM drive letter and Win98 the operating system). Click **OK**.

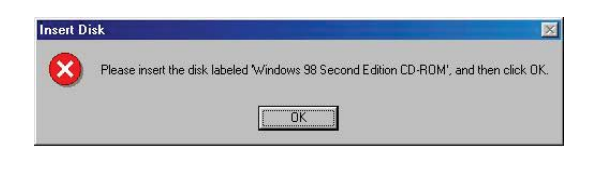

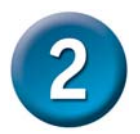

#### Connect the DSB-C310 To Your Windows-based Computer

With your computer ON, **connect the DSB-C310** to an available USB port on your computer or USB hub.

Note: You may also use a USB extension cable for easier access.

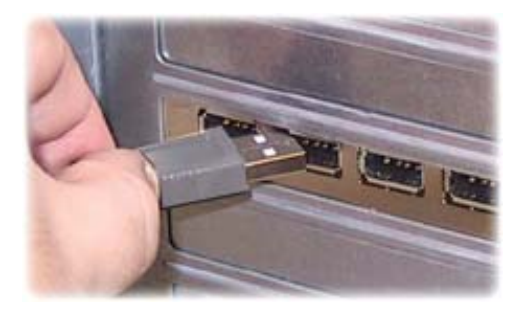

After the camera is connected, you will be prompted to select your Power Frequency Setting.

Select No if you live in American countries, Japan, South Korea, or Taiwan.

Select Yes if you live in a European country, Australia, or India.

| Power Frequency Setting                                                                                                    |    |
|----------------------------------------------------------------------------------------------------|----|
| You have to set the power frequency area<br>European contries , Australia , India  are 50 Hz areas<br>American contries , Japan , Korea (South) and Taiwan are 60 Hz areas |    |
| Do you live in 50 Hz                                                                                                    |    |
| Yes                                                                                                    | 10 |
|                                                                                                    |    |
|                                                                                                    |    |
| <b>Select No</b> if you live in American countries, Japan, South Korea, or Taiwan.                                                                                         |    |

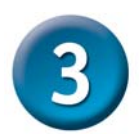

The Installation is Complete!

Once properly installed, you are ready to start immediately capturing images and creating video with the DSB-C310. You can utilize the camera with built in Windows applications such as NetMeeting, AMCAP, or Windows Movie Maker. The camera can be used with most popular instant messaging applications. The DSB-C310 CD-ROM includes Arcsoft's VideoImpression<sup>™</sup> and PhotoImpression<sup>™</sup> software for use with your DSB-C310.

Please refer to the DSB-C310 Manual on the CD-ROM included with this product for information on how to install and use the ArcSoft<sup>®</sup> VideoImpression<sup>™</sup> and ArcSoft<sup>®</sup> PhotoImpression<sup>™</sup> software.

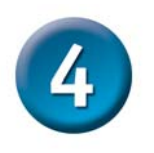

## Hardware Overview

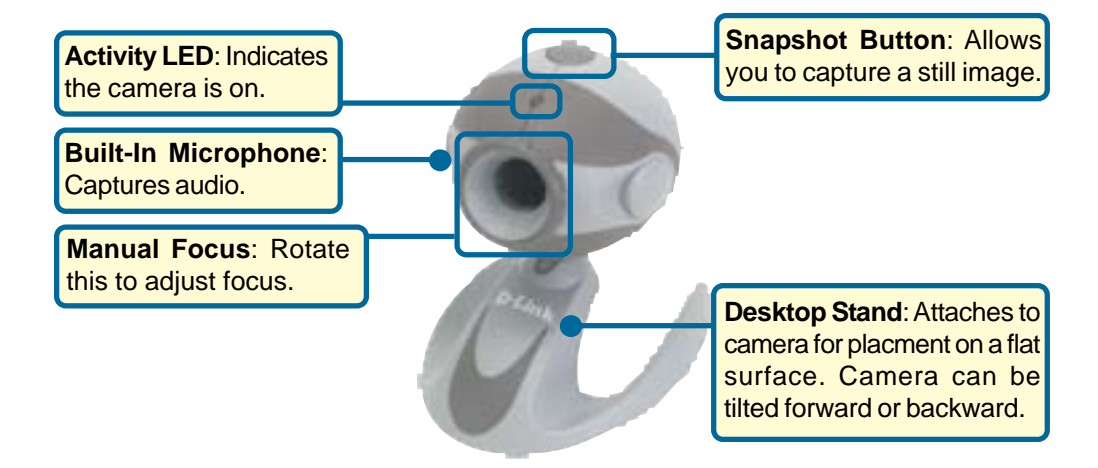

### Notes

### Notes

## **Technical Support**

You can find software updates and user documentation on the D-Link website.

D-Link provides free technical support for customers within the United States and within Canada for the duration of the warranty period on this product.

U.S. and Canadian customers can contact D-Link technical support through our website, or by phone.

#### Tech Support for customers within the United States:

D-Link Technical Support over the Telephone:

(877) 453-5465 24 hours a day, seven days a week.

**D-Link Technical Support over the Internet:** http://support.dlink.com email:support@dlink.com

#### Tech Support for customers within Canada:

D-Link Technical Support over the Telephone: (800) 361-5265 Mandau to Eridau 7:20am to 12:00am EST

Monday to Friday 7:30am to 12:00am EST

D-Link Technical Support over the Internet:

http://support.dlink.ca email:support@dlink.ca

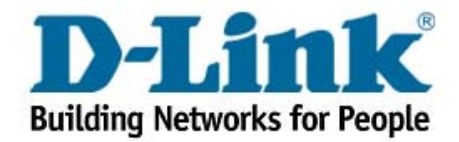